## VIEW ALL PERFORMANCE EVALUATION RATINGS FOR A MANAGER/DEPARTMENT HEAD FOR DIRECT REPORTS AND THEIR EMPLOYEES

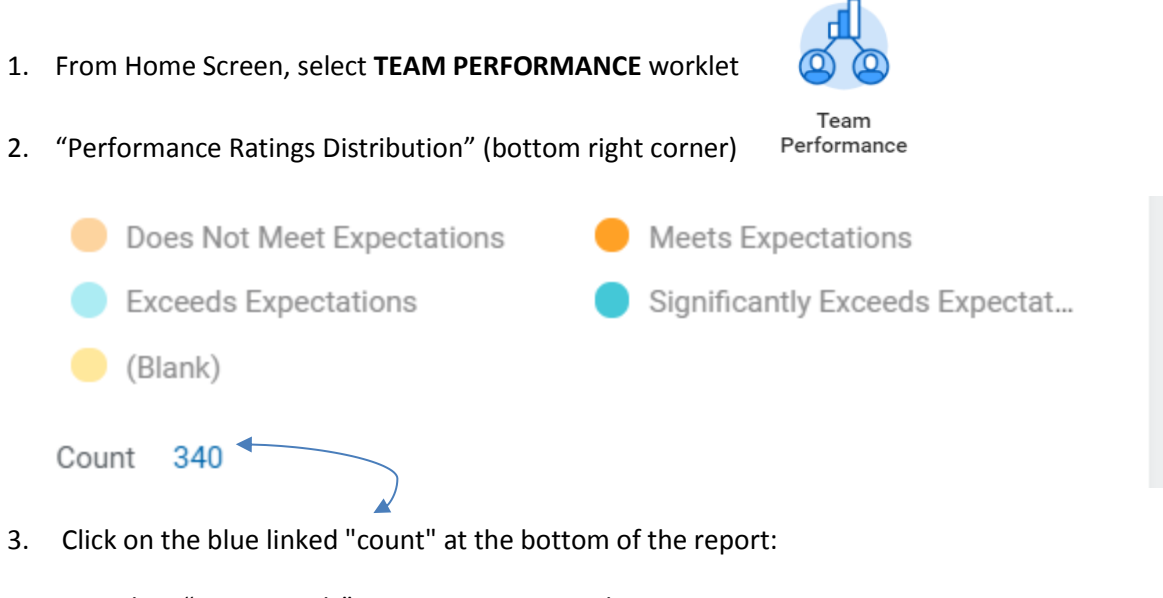

Select "View Details" - or - Export to Excel